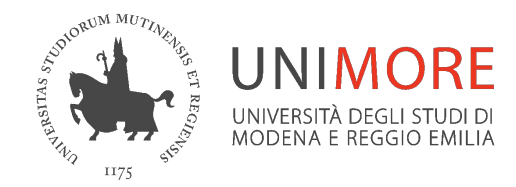

# Microsoft Teams per gli studenti Unimore

Guida veloce all'uso di Teams per partecipare ad una classe/gruppo di lavoro

A cura dei Servizi Informatici di Ateneo

Settembre 2021

#### Didattica ed esami con Microsoft Teams

A partire dall'a.a. 2019-20 sono state attivate le classi degli insegnamenti in offerta formativa sulla piattaforma *Microsoft Teams* 

Accedendo a *Teams*, trovi tutte le classi degli insegnamenti che hai a libretto e di cui non hai ancora sostenuto l'esame. Nel team di un insegnamento puoi comunicare con il docente e gli altri studenti, accedere al contenuto condiviso dal docente, partecipare a videolezioni/riunioni

Se ti iscrivi ad un esame su *Esse3*, appena il docente attiva il team dell'appello riceverai una mail di conferma dell'iscrizione al team con l'indicazione del turno assegnato e avrai accesso alla classe in cui potrai svolgere la prova scritta e

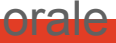

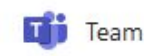

#### Accedi a Microsoft Teams

Per accedere alle classi dei tuoi insegnamenti e appelli collegati a Teams

- via web usando Chrome o Edge da www.office.com
- dall'app Teams desktop o mobile (opzione consigliata, download da <u>https://www.microsoft.com/it-it/microsoft-365/microsoft-teams</u> /download-app)

Identificati con <u>username@unimore.it</u> poi verrai rimandato alla pagina di autenticazione SSO di Unimore

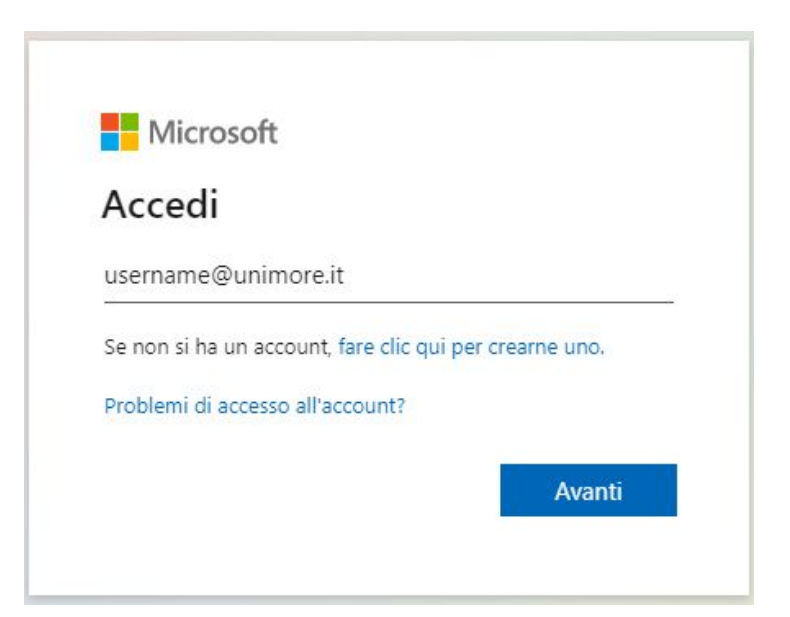

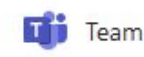

#### Accedi a Microsoft Teams

Accedi da un dispositivo con webcam e microfono e assicurati di avere una buona connessione di rete

Applica con periodicità gli aggiornamenti del sistema operativo e delle app

Verifica sempre che l'app Teams sia aggiornata cliccando sull'icona dell'account in alto a destra

Una volta entrato nel team di un insegnamento o appello d'esame segui attentamente le avvertenze indicate dal docente nella chat del canale *Generale!* 

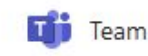

## Non trovi il team del tuo insegnamento?

E' possibile che il docente non abbia ancora attivato il team oppure che tu non sia stato iscritto automaticamente per qualche ragione

Puoi accedere alla pagina degli insegnamenti attivati su Teams dall'app **Corsi online** che trovi nel menu a sinistra di Teams

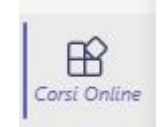

Se l'insegnamento è presente richiedi l'accesso al docente dal bottone **Richiedi Accesso** 

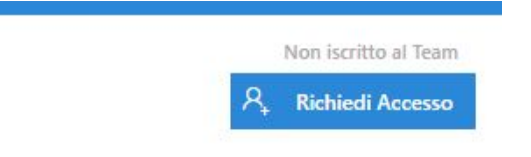

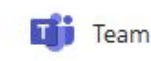

## Vuoi comunicare nella classe?

Nel canale Lezioni puoi scrivere un messaggio nella chat

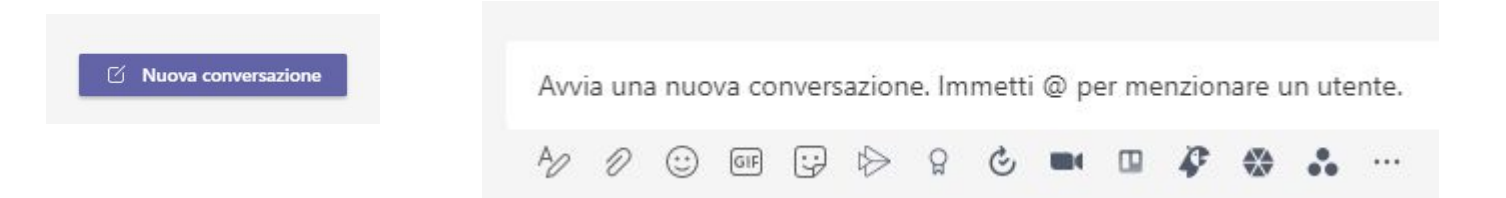

Ricorda che quello che scrivi nella chat sarà visibile ai docenti proprietari del team e agli altri studenti iscritti al team! Scrivi solo messaggi pertinenti con l'insegnamento e usa un linguaggio corretto

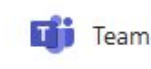

## Usa la menzione per comunicazioni 1-1

Se vuoi indicare il docente come destinatario del messaggio utilizza la menzione @*nomedocente* prima di scrivere il messaggio in chat, il messaggio sarà comunque visibile a tutti

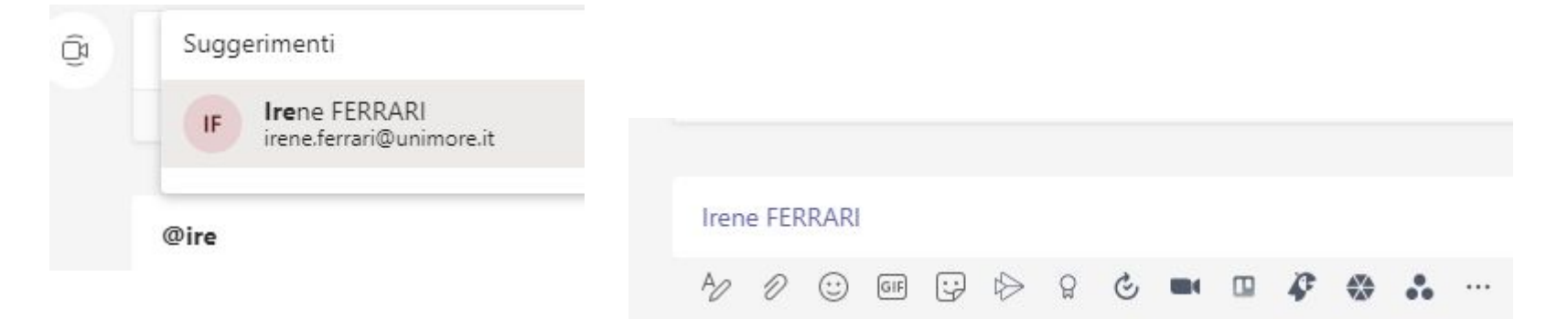

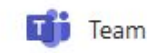

## Vuoi partecipare ad una lezione in diretta?

Le videolezioni possono essere avviate dal docente nel canale *Generale* o nel canale *Lezioni* 

Puoi unirti alla lezione cliccando sul bottone **Partecipa** che trovi nella chat del canale

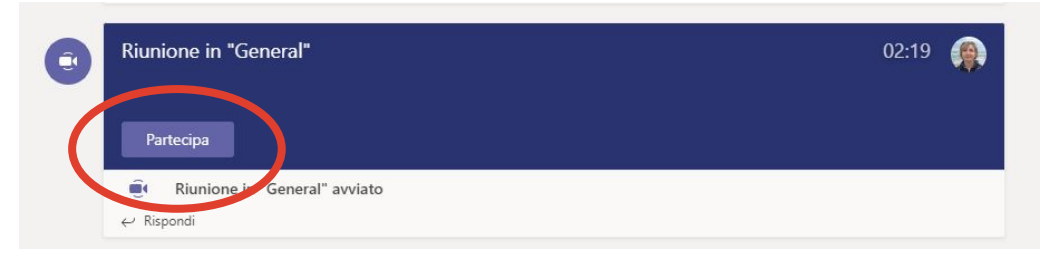

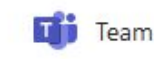

#### Lezione in diretta - comunica via chat

Ricordati di accedere alla riunione con webcam e microfono spenti per non disturbare la lezione

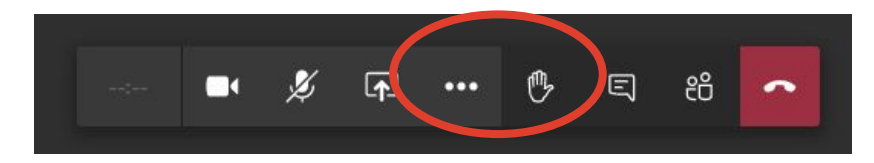

Durante la lezione puoi comunicare via chat

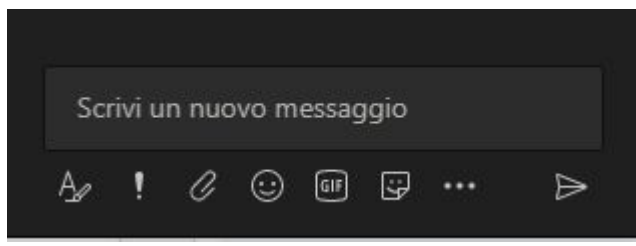

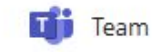

#### Lezione in diretta - comunica via alzata di mano

Puoi comunicare alzando la mano

Il docente vedrà il tuo nome in testa all'elenco dei partecipanti e potrà darti la parola

Accendi webcam e microfono e intervieni

Ricordati di spegnere webcam e microfono al termine dell'intervento

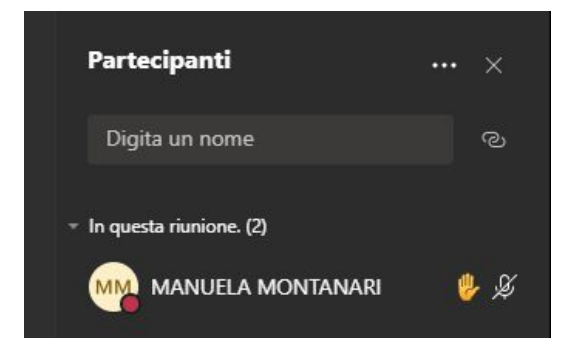

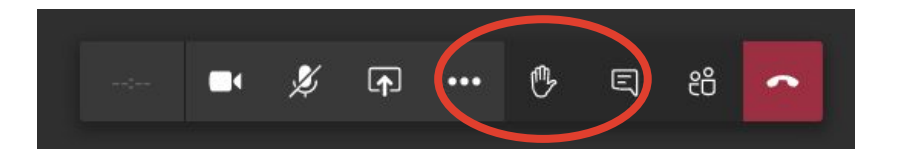

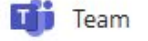

## Lezione in diretta - esci dalla lezione

Al termine della lezione esci dalla riunione cliccando sull'icona **Abbandona** 

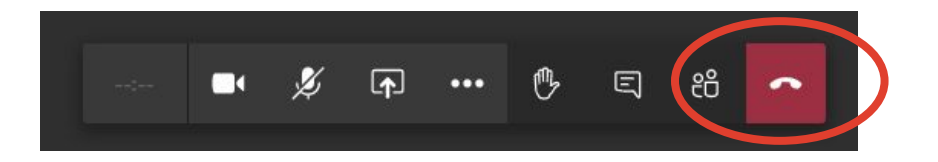

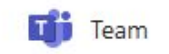

## Vuoi accedere alla lezione in replica?

Il download dei video è impedito per policy

Per rivedere la lezione NON devi cliccare sull'icona del video nella chat del canale e NON seguire il link per richiedere l'accesso al docente

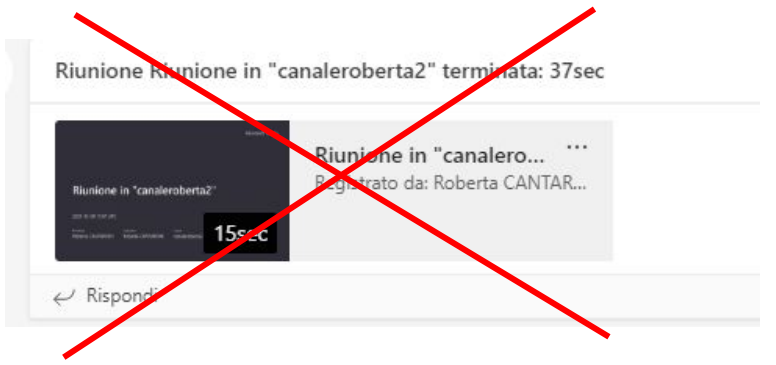

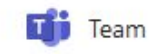

## Accedi alla lezione in replica

Puoi accedere al video cercandolo nella sezione **File** / **Recordings** del canale

Visualizzalo dentro a Teams cliccando sul nome del video oppure clicca sui 3 puntini di fianco al video e visualizzalo in SharePoint

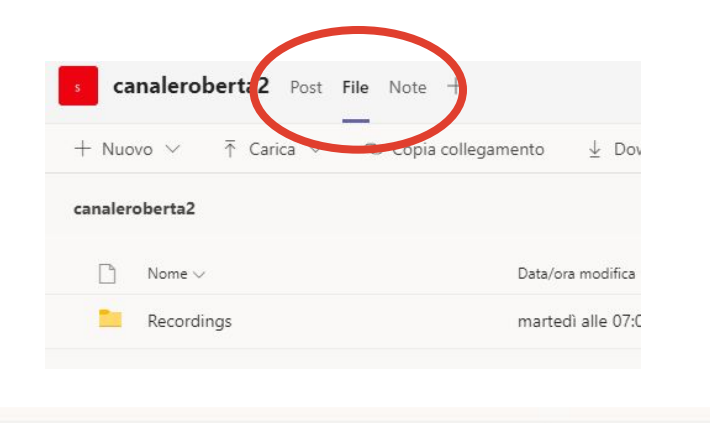

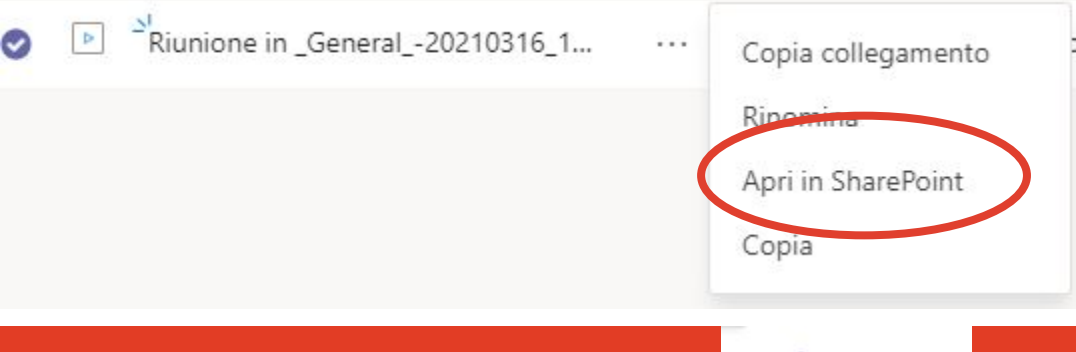

Team

## Accedi alla lezione in replica

Ricorda che i contenuti delle videolezioni sono ad uso esclusivo degli studenti per le sole finalità formative proprie dell'Ateneo. Ti è fatto espresso divieto di divulgare in qualsiasi modo la videoregistrazione delle lezioni e i contenuti in essa presenti. Se lo farai, ti assumerai ogni responsabilità circa lo scorretto utilizzo delle videoregistrazioni e la divulgazione non autorizzata delle stesse.

Prendi visione dell'informativa privacy relativa alla fruizione delle lezioni online che trovi su https://www.unimore.it/online/studente.html

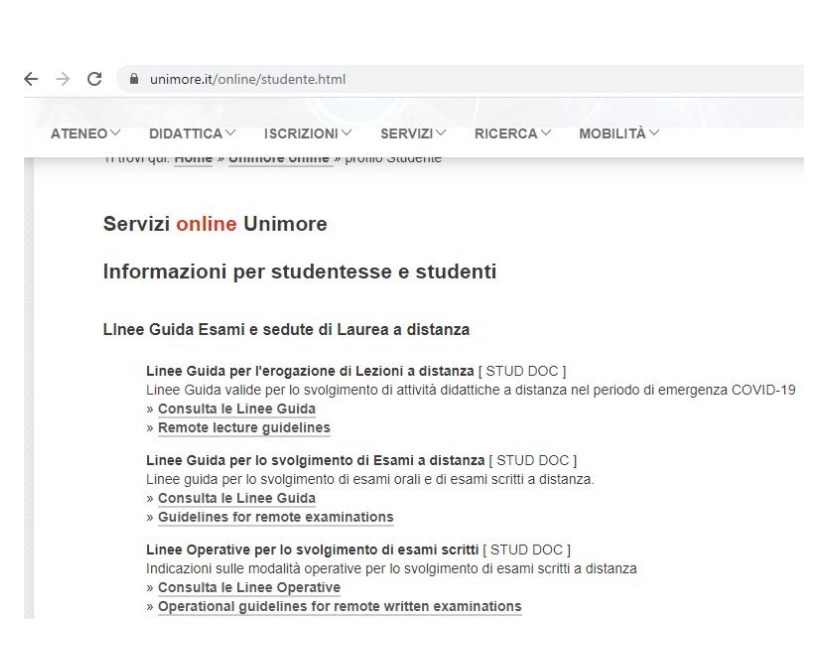

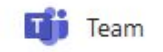

#### Accedi al contenuto dell'insegnamento su Moodle

Nella barra in alto del canale Generale del team dell'insegnamento trovi il tab **Moodle** che ti consente l'accesso al contenuto dell'insegnamento caricato dal docente nell'ambiente Moodle di Ateneo (ex Dolly)

Puoi accedere al contenuto solo se prima effettui l'iscrizione spontanea all'insegnamento da <u>https://moodle.unimore.it</u>

| Generale Post File M  | bodle 🗸 🚽                                                                                         | 0 0 Z C                                                |
|-----------------------|---------------------------------------------------------------------------------------------------|--------------------------------------------------------|
| E MoodleUnit. ar      | ⊃ Faglish (en) ▼                                                                                  | 4.9                                                    |
| 🗃 Basi di dati e lab. | Basi di dati e l                                                                                  | ah                                                     |
| Participants          | Dashboard / Courses / Dina                                                                        | utimento di Ingegneria "Enzo                           |
| Badges                | / Corso di Laurea / Ingegneria informatica (d.<br>/ Secondo Ciclo Semestrale / Basi di dati e lat | eria informatica (d.m.270/04)<br>/ Basi di dati e lab. |
| Competencies          |                                                                                                   |                                                        |
|                       |                                                                                                   |                                                        |
| I Grades              |                                                                                                   |                                                        |

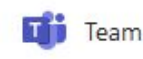

## Collabora con altri studenti in un canale

Per svolgere attività di gruppo con altri studenti, il docente può iscriverti a un canale privato. Vedrai comparire il canale nel menu a sinistra sotto *Generale* con un lucchetto di fianco al nome Gruppo 1

Cliccando sui 3 puntini di fianco al nome del canale segui *Gestisci canale* per vedere l'elenco i nominativi degli altri iscritti al canale

Nel canale puoi comunicare con gli altri studenti via chat ma NON puoi avviare una riunione immediata

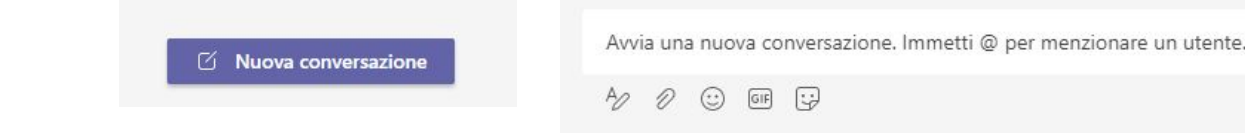

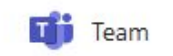

## Collabora con altri studenti in video

Puoi avviare una chat di Teams con gli studenti del tuo gruppo accedendo a *Chat* dal menu a sinistra

Clicca sull'icona Nuova chat

Inserisci gli indirizzi degli altri studenti nel campo A:

A: Immetti nome, indirizzo di posta elettronica, gruppo o tag

Clicca su Partecipa per avviare la riunione di gruppo

Riunione gruppo 1 Chat File Note riunione 1 altra < +

| leo       |              |
|-----------|--------------|
| gruppo    | Chat<br>Team |
| Chat ~    | = C          |
| - Recenti |              |

°°2 ≔

Partecipa

Team

## Collabora con altri studenti in video

Puoi pianificare in *Calendario* una riunione aperta a tutti i membri del team sia nel canale *Generale* sia in uno dei canali standard a cui sei iscritto

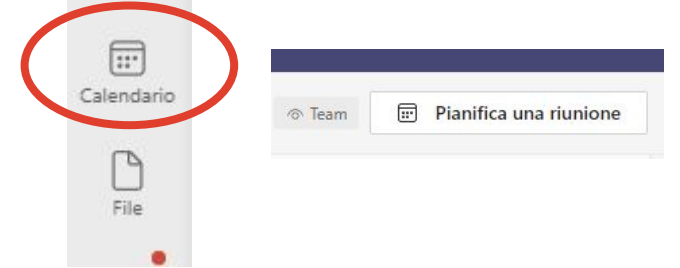

Solo se sei un dottorando, hai anche la possibilità di avviare anche una riunione immediata in un canale

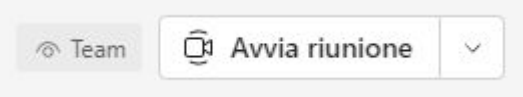

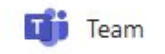

## Pianifica una riunione in Calendario

Aggiungi il titolo

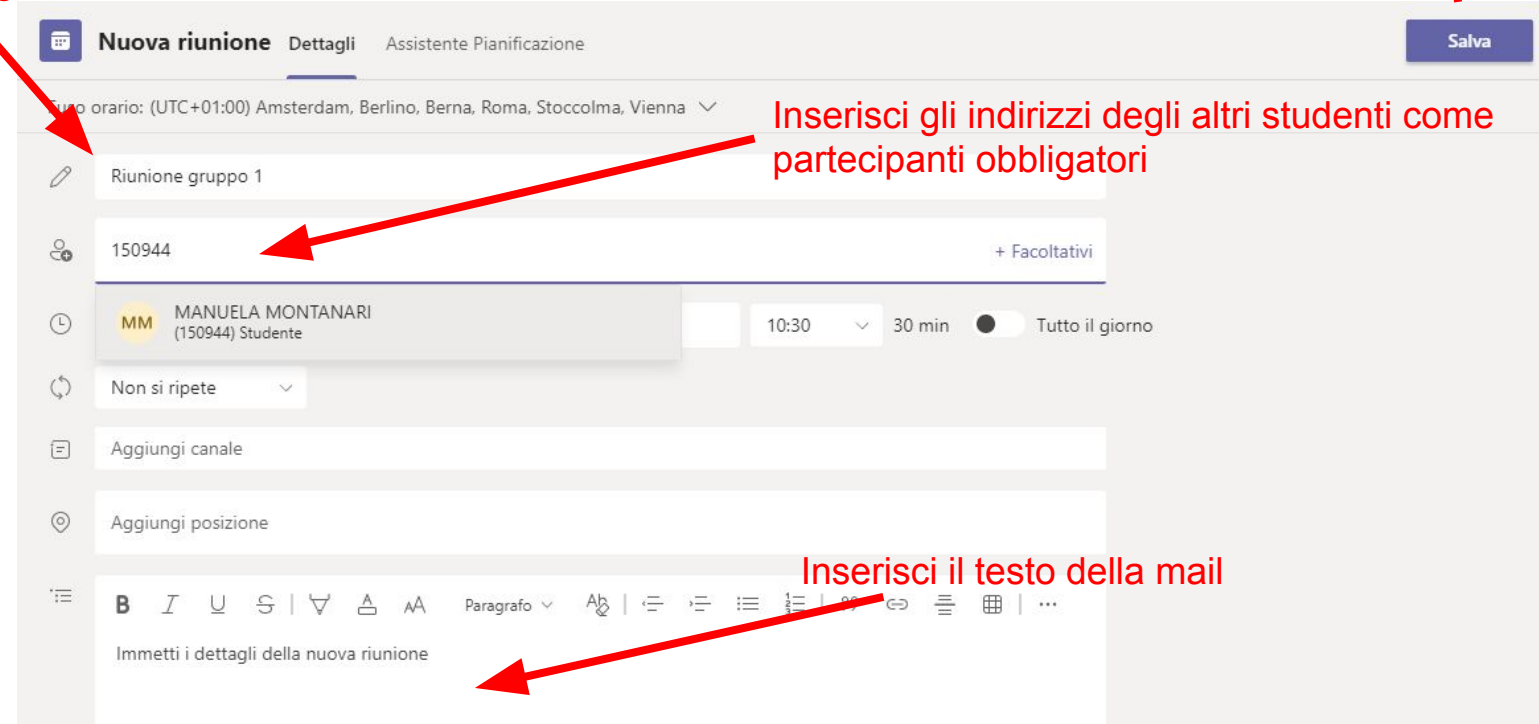

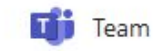

Salva l'evento

## Pianifica una riunione in Calendario

Salva l'evento con Invia

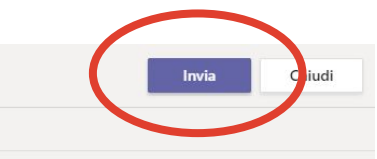

I partecipanti riceveranno una notifica e e potranno accedere all'evento da link o da *Calendario* cliccando su *Partecipa* 

Per rivedere le impostazioni dell'evento, il link e le opzioni riunione, cerca l'evento in *Calendario*, click con il bottone destro e **Modifica** 

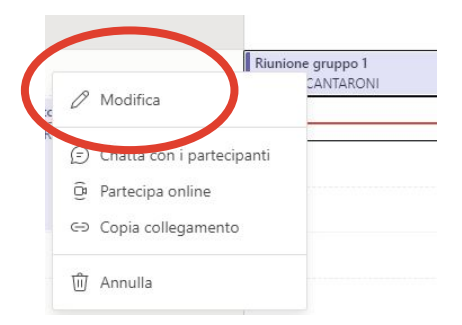

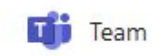

## **Condividi un tuo documento**

Puoi condividere un tuo documento con i membri del team allegando un file in un post nella chat

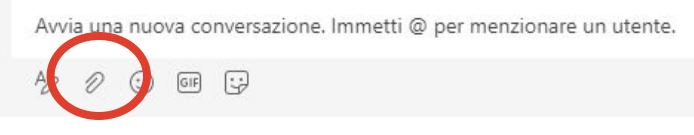

Puoi anche caricare il file in una cartella predisposta dal docente nella sezione **File** del canale, il file sarà condiviso con gli altri iscritti al canale

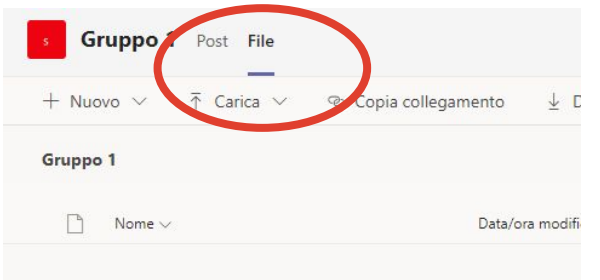

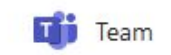

#### **Condividi un tuo documento**

Se il docente ha attivato il **Blocco appunti della classe** puoi accedere alla tua sezione e scrivere un documento con Word online

Il documento sarà condiviso con i soli docenti

Puoi anche caricarlo nello *Spazio di collaborazione* per condividerlo con i membri del team

| < Tutti i team               | Nº       | Blocco appunti per la clas                  | se      |
|------------------------------|----------|---------------------------------------------|---------|
|                              | File     | Home Inserisci Disegr<br>Calibri Light ∽ 20 | no<br>~ |
| sirs2                        | <br>IIV. | sirs2 - Blocco appunti                      |         |
| Blocco appunti per la classe | Q        | Benvenuti Pa                                | igina s |
| Attività                     |          | <ul> <li>Collaboration Space</li> </ul>     |         |
| Voti                         |          | Uso dello Spazio di                         |         |
| Insights                     |          | <ul> <li>_Raccolta contenuto</li> </ul>     |         |
| Canali                       |          | Ricerca                                     |         |
| Generale                     |          | > Irene FERRARI                             |         |
| lezioni                      |          | MANUELA MONTAN                              |         |
| test1 🖞                      |          | A second di statu                           |         |
| test2 🗇                      |          | Appunti di classe                           |         |
| test3 🗅                      |          | Dispense                                    |         |

Team

## Svolgi una prova d'esame con Attività

Se il docente assegna una prova con *Attività* di Teams riceverai automaticamente un avviso nella chat del Team

Potrai iniziare l'attività cliccando su Visualizza attività

| p | rova esa      | me         |  |
|---|---------------|------------|--|
| S | cadenza 6 feb |            |  |
| 1 | Minunline     |            |  |
|   | visualizza    | i attivita |  |

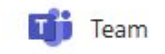

## Svolgi una prova d'esame con Attività

Puoi aprire la prova e scrivere le risposte nei file direttamente all'interno della finestra di Teams usando le app di Office 365 oppure mediante l'applicazione desktop (nel caso indicato, con l'applicazione Word) o usando fogli cartacei

| < Indietro                                  |                             | C43) | Consegna |
|---------------------------------------------|-----------------------------|------|----------|
| <b>prova esame</b><br>Scade oggi alle 18:00 | Punti<br>33 punti possibili |      |          |
| Istruzioni<br>Nessuno                       |                             |      |          |
| Materiale di riferimento                    |                             |      |          |
|                                             |                             |      |          |

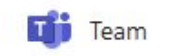

## Svolgi una prova d'esame con Attività

Prima della consegna puoi aggiungere i file creati sul desktop oppure aggiungere ulteriori file, ad esempio scansioni o fotografia di fogli scritti a mano e contenenti grafici e formule, mediante **Aggiungi lavoro** 

Non è importante che i file abbiano un nome particolare perchè il sistema tiene traccia di chi ha caricato il file

Quando hai terminato, prima della scadenza, puoi sottomettere il tuo compito cliccando su **Consegna** in alto a destra

Fino alla scadenza puoi comunque sempre annullare la consegna con **Annulla consegna** 

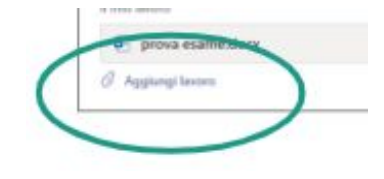

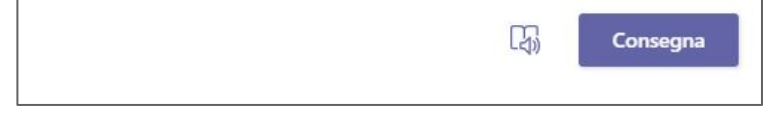

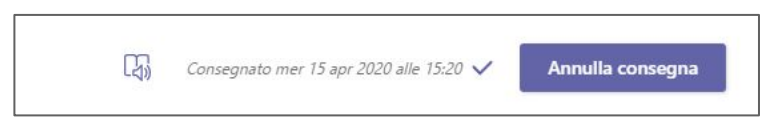

Team

## Svolgi una prova d'esame a quiz con Test

Se il docente ha assegnato una prova a quiz, puoi accedere cliccando sul link del modulo che compare nella chat e rispondere utilizzando *Microsoft Forms* 

Una volta risposto a tutte le domande, il compito risulterà automaticamente consegnato e non potrai più riaprire la prova

| Prova esame             | Punti<br>O punti possibili |
|-------------------------|----------------------------|
| Scade domani alle 23:59 |                            |
| Istruzioni              |                            |
| Nessuno                 |                            |
| Il mio lavoro           |                            |
| Test esame (rctest)     | •••                        |

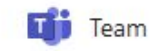

## Partecipa al team dell'appello d'esame

Il docente può scegliere di attivare il team dell'appello d'esame a cui ti sei iscritto da Esse3

Riceverai una mail di avviso con l'indicazione del tuo turno e potrai accedere al team dell'esame

Per altre informazioni, consulta la guida che trovi a questo link

https://www.unimore.it/online/azallegati/GuidaStudenteAppellidiEs ameconTeams.pdf

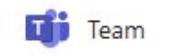

Referenti Informatici di Dipartimento

https://www.sia.unimore.it/site/home/referenti-informatici.html

Unimore ONLINE

- https://www.unimore.it/online/teams.html
- https://www.unimore.it/online/studente.html